## **PDF-Dokumente ausfüllen und Unterschreiben**

#### Vorbemerkung

Das Programm "PDF-Expert" und die MuKs-App müssen installiert sein.

### 1. PDF-Dokument öffnen

Gewünschtes Dokument über "Dokumente" in der MuKs-App öffnen

| 14:58 Dienstag 6. Feb.                     | •••                                                                                              |                    |                                                                    | হ 79 % 🔲                             |
|--------------------------------------------|--------------------------------------------------------------------------------------------------|--------------------|--------------------------------------------------------------------|--------------------------------------|
| e                                          |                                                                                                  |                    |                                                                    | Hallo Jakob!                         |
| E-<br>Musik<br>&Kunst<br>annos<br>Bruchsal | Bruchsal<br>Forst<br>Karisdorf-Neuthard<br>Kraichtal<br>Oberhausen-Rheinhausen<br>Ubstadt-Weiher |                    | Mein Unterricht<br>Nachrichten<br>Kontakte<br>Dokumente<br>Dateien | Hallo Jakodi<br>Bereich: Personal. 🌮 |
|                                            |                                                                                                  | 10<br>7<br>84<br>0 | Aktuelles<br>Veranstaltungen<br>Pinnwand<br>Einstellungen          |                                      |
|                                            |                                                                                                  |                    |                                                                    |                                      |
|                                            | Impressum Datenschutz Verha                                                                      | ltensregeln        |                                                                    |                                      |
|                                            |                                                                                                  |                    | -                                                                  |                                      |

Durch das klicken auf "Herunterladen" (zusätzlich im Fenster) öffnet sich das Dokument im Ansichtsmodus. **Hier kann es nur angesehen und nicht ausgefüllt werden.** 

| JNULAR 2024   Image: Standard Address of the Standard Standard Sta                                                                                                    |       | okumente                                                                                                    | 🖹 : G                                              |
|----------------------------------------------------------------------------------------------------|-------|----------------------------------------------------------------------------------------------------|----------------------------------------------------|
| JUNICIPUE V2024 Restance in the second of the second of the second o                                                                                                    |       | vor we                                                                                                    | nigen Sekunden aktualisier                         |
| Image: Section 2024 Hermetel adder 124378   2012224 16.81 UH 124378   Image: Section 2012 16.81 UH 124378   Image: Section 2012 16.81 UH Hermetel adder 124378   Image: Section 2012 16.81 UH Hermetel adder 244878   Image: Section 2013 16.81 UH Hermetel adder 244878   Image: Section 2014 16.81 UH Hermetel adder 244878   Image: Section 2014 16.81 UH Hermetel adder 244878   Image: Section 2014 16.81 UH Hermetel adder 244878   Image: Section 2014 16.81 UH Hermetel adder 244878   Image: Section 2014 16.81 UH Hermetel adder 244888   Image: Section 2014 16.81 UH Hermetel adder 244888   Image: Section 2014 16.81 UH Hermetel adder 244888   Image: Section 2014 16.81 UH Hermetel adder 244888   Image: Section 2014 16.81 UH Hermetel adder 244888   Image: Section 2014 16.81 UH Hermetel adder 244888   Image: Section 2014 16.81 UH Hermetel adder 244888   Image: Section 2014 16.81 UH Hermetel adder 244888   Image: Section 2014 16.81 UH Hermetel adder 244888   Image: Section 2014 16.81 UH Hermetel adder 244888   Image: Section 2014 16.81 UH Hermetel adder 244888<                                                                                                    | JANU  | AR 2024                                                                                                    |                                                    |
| Image: Section 2.202. 0.02.2.1 Min Herunterladen - SS4.26.68   DEZEMERT 2023 Herunterladen - SS4.26.68   Image: Section 2.2023 Herunterladen - SS4.26.68   Image: Section 2.2023 Herunterladen - SS4.26.68   Image: Section 2.2023 Herunterladen - SS4.26.68   Image: Section 2.2023 Herunterladen - SS4.26.68   Image: Section 2.2023 Herunterladen - SS4.26.68   Image: Section 2.2023 Herunterladen - SS4.26.68   Image: Section 2.2023 Herunterladen - SS4.26.68   Image: Section 2.2023 Herunterladen - SS5.68   Image: Section 2.2023 Herunterladen - SS5.68   Image: Section 2.2023 Herunterladen - SS5.68   Image: Section 2.2023 Herunterladen - SS5.68   Image: Section 2.2023 Herunterladen 2.2023   Image: Section 2.2023 Herunterladen 2.2023   Image: Section 2.2023 Herunterladen 2.2023   Image: Section 2.2023 Herunterladen 2.2023   Image: Section 2.2023 Herunterladen 2.2023   Image: Section 2.2023 Herunterladen 2.2023   Image: Section 2.2023 Herunterladen 2.2023   Image: Section 2.2023 Herunterladen 2.2023   Image: Section 2.2023 <td>Đ</td> <td>Formular Zielerreichung 2024<br/>24.01.2024 16.18 Uhr<br/>In das Formular Arkhenisk der Zielerreichung* bitte wir Sie, im Laufe des Jahres Ihre Eintragungen vorzunehmen. Den ausgefüllten Vordruck geben Sie uns dann bitte bis spä<br/>unterschrieben zurück. Weien Dank.</td> <td>Herunterladen &gt;<br/>124.37 KB<br/>testens 31.12.2024</td>                                                                                                    | Đ     | Formular Zielerreichung 2024<br>24.01.2024 16.18 Uhr<br>In das Formular Arkhenisk der Zielerreichung* bitte wir Sie, im Laufe des Jahres Ihre Eintragungen vorzunehmen. Den ausgefüllten Vordruck geben Sie uns dann bitte bis spä<br>unterschrieben zurück. Weien Dank. | Herunterladen ><br>124.37 KB<br>testens 31.12.2024 |
| DEEXENER 2023 Atrag Unterrichtsverlegung<br>Int 2.2023 13 50 UM <sup>2</sup><br>Sitte vor der Unterrichtsverlegung ausgefüllt und unterschrieben im Sekertariat abgeben Herunterladen -<br>39.59 KB   Distriktigung 2.2023 13 50 UM <sup>2</sup><br>Interrichtsverlegung ausgefüllt und unterschrieben im Sekertariat abgeben Herunterladen -<br>39.59 KB   Distriktigung 2.2023 13 50 UM <sup>2</sup><br>Interrichtsverlegung ausgefüllt und unterschrieben im Sekertariat abgeben Herunterladen -<br>19.5.3 KB   Distriktigung 2.2023 10 10 UM <sup>2</sup><br>Distriktigung 2.2023 10 10 UM <sup>2</sup><br>Distriktigung 2.2018 10 UM <sup>2</sup><br>Distriktigung 2.2018 10 U |       | MuKs von A bis Z<br>09 61 2024 08 27 Uhr<br>Alle wichtigen Infos zusammengefasst für die Lehrkräfte der MuKs. Nur für den internen Gebraucht Stand: Januar 2024                                                                                                    | Herunterladen ><br>354.26 KB                       |
| Image: Set of the set of the set of th                                                                                                    | DEZEM | MBER 2023                                                                                                    |                                                    |
| Image: Instruction of the state of the state of the                                                                                                    |       | Antrag Unterrichtsverlegung<br>14.12.2023 13.58 Uhr<br>Bitte vor der Unterrichtsverlegung ausgefüllt und unterschrieben im Sekretariat abgeben                                                                                                    | Herunterladen ><br>39.59 KB                        |
| Image: State State                                                                                                    |       | Dienstreiseantrag<br>12.12.2023 15.19 Uhr<br>bitte mindestens 14 Tage vor der Dienstreise bei der Schulleitung vorlegen                                                                                                    | Herunterladen ><br>165.35 KB                       |
| Pojekteht Kunst Oktober bis März   Herunterladen > 2.06 MB     11.2.2022 10.19 Uhr   2.06 MB     Diersicht des Kunstangebotes von Oktober 2023 bis März 2024.   Herunterladen > 2.06 MB     Digitales Fahrteibuch zur Abrechnung der Fahrtkosten   70.32 KB                                                                                                    |       | Protokoll Gesamtkonferenz Oktober 2023<br>01.12.2023 10.22 Uhr                                                                                                    | Herunterladen ><br>194.22 KB                       |
| Fahrtenbuch<br>01.12.2022 310.15 Uhr<br>Digitales Fahrtenbuch zur Abrechnung der Fahrtkosten<br>10.12.2022 10.15 Uhr<br>10.12.2022 10.15 Uhr                                                                                                    |       | Projektheft Kunst Oktober bis März<br>01.12.2023 10.19 Uhr<br>Übersicht des Kunstangebotes von Oktober 2023 bis März 2024.                                                                                                    | Herunterladen ><br>2.06 MB                         |
|                                                                                                    |       | Fahrtenbuch<br>01.12.2023 10.15 Uhr<br>Digitales Fährtenbuch zur Abrechnung der Fährikosten                                                                                                    | Herunterladen ><br>70.32 KB                        |
|                                                                                                    |       |                                                                                                    |                                                    |

## 2. Dokument in PDF Expert öffnen

| Name der Lehrkraft:                                                                |                                               |                          | Bruchsal                                                                                                    |                                                                                                  |          |
|------------------------------------------------------------------------------------|-----------------------------------------------|--------------------------|----------------------------------------------------------------------------------------------------|--------------------------------------------------------------------------------------------------|----------|
| Name Schüler                                                                       | Unterrichtsdatum                              | Datum/Uhrz<br>Nachholstu | zeit<br>nde                                                                                                    |                                                                                                  |          |
|                                                                                    |                                               |                          |                                                                                                    |                                                                                                  |          |
|                                                                                    |                                               |                          |                                                                                                    |                                                                                                  |          |
|                                                                                    |                                               |                          |                                                                                                    |                                                                                                  |          |
|                                                                                    |                                               |                          |                                                                                                    |                                                                                                  |          |
|                                                                                    |                                               |                          |                                                                                                    | C []                                                                                             | 0        |
| <b>Unterrichtsver</b><br>(bitte ausgefüllt und unt<br>Name der Lehrkraft:          | <b>legung</b><br>erschrieben ans Sekretariat) |                          | Unterrichtsverlegun<br>PDF-Dakament - 40 KB<br>Optionen ><br>In Dateien sichern<br>Markierung<br>Drucken<br>In Acrobat öffnen<br>PDF-Datei in Acrobat bo                                                                                                    | ng_Formular                                                                                      | st<br>   |
| Unterrichtsver<br>(bitte ausgefüllt und unt<br>Name der Lehrkraft:<br>Name Schüler | legung<br>erschrieben ans Sekretariat)        | Datum/Uhr<br>Nachholst   | Utterrichtsverlegu<br>PDF-Dokument - 48 KE<br>Optionen ><br>In Dateien sichern<br>Markierung<br>Drucken<br>In Acrobat öffnen<br>PDF-Datei in Acrobat ber<br>In Microsoft 365 import<br>In PDF Expert speicherr<br>In Word konvertieren<br>Aktionen bearbeiten | G<br>G<br>B<br>B<br>B<br>B<br>B<br>B<br>B<br>B<br>B<br>B<br>B<br>B<br>B<br>B<br>B<br>B<br>B<br>B | SI<br>SI |
| Unterrichtsver<br>(bitte ausgefüllt und unt<br>Name der Lehrkraft:<br>Name Schüler | legung<br>erschrieben ans Sekretariat)        | Datum/Uhr<br>Nachholstu  | In Dateien sichern<br>Markierung<br>Drucken<br>In Acrobat öffnen<br>PDF-Datei in Acrobat be<br>In Acrobat öffnen<br>PDF-Datei in Acrobat be<br>In Microsoft 365 import<br>In MDF Expert speicherr<br>In Word konvertieren<br>Aktionen bearbeiten              | arbeiten                                                                                         | SI<br>SI |
| Unterrichtsver<br>(bitte ausgefüllt und unt<br>Name der Lehrkraft:<br>Name Schüler | legung<br>erschrieben ans Sekretariat)        | Datum/Uhr<br>Nachholst   | In Dateien sichern<br>Markierung<br>Drucken<br>In Acrobat öffnen<br>PDF-Datei in Acrobat be<br>In Acrobat öffnen<br>PDF-Datei in Acrobat be<br>In Microsoft 365 import<br>In PDF Expert speicherr<br>In Word konvertieren<br>Aktionen bearbeiten              | ng_Formular<br>G<br>G<br>earbeiten<br>É<br>G                                                     |          |

# Rechts oben auf "Teilen" / Kasten mit Pfeil klicken...

...dann auf "In PDF Expert speichern" klicken.

In Dateien sichern ۲ ×  $\otimes$ Markierung Unterrichtsverlegur Drucken 8 (bitte ausgefüllt und unterschrie - 2 In Acrobat öffnen ړ Name der Lehrkraft: ttsverlegung\_Formular.pdf zum Eingang hinzugefügt 41 K6 Unterric PDF-Datei in Acrobat bearbeiten Ľ Ø In Microsoft 365 importieren Name Schüler :um/Uhr ۵. chholstu In PDF Expert speichern In PDF Expert öffnen C In Word konvertieren G Anmerkungen machen A PDF hearbeiten T æ PDF unterschreiben 88 Seiten verwalten

Auf "In PDF Expert öffnen" klicken, um das Dokument in PDF Expert zu öffnen.

### 3. Dokument ausfüllen und unterschreiben

| T Te                                           | xt 🚱 Unterschrift 📅 Da         | stum V Häkchen X Anki<br>Plakat-Musik-297-x-840-mm | reuzen 🔒 Stempel 🕞 Bild      | ular × Unterrichtsverlegu                           |
|------------------------------------------------|--------------------------------|----------------------------------------------------|------------------------------|-----------------------------------------------------|
| Unterrichtsverle<br>(bitte ausgefüllt und unte | <b>egung</b><br>rschrieben ans | Sekretariat)                                       | ر<br>غ<br>ع                  | Musik<br>Kunst                                      |
| Name der Lehrkraft:                            |                                |                                                    |                              | Bruchsal                                            |
| Name Schüler                                   | Unterric                       | htsdatum                                           | Datum/Uhrzei<br>Nachholstund | e                                                   |
|                                                |                                |                                                    |                              |                                                     |
| Œ                                              | Re Ich                         | Hallo                                              | w<br>پ                       | erkzeugleiste ausblenden Feld                       |
| sal 15:01 Dienstag 6. Feb.<br>An               | merkungen PDF bearb            | eiten Ausfüllen & unters                           | ichr. Exportieren +          | م                                                   |
| T Te                                           | xt 🖉 Unterschrift 🛅 Da         | atum ✓ Häkchen X Ank<br>Isik-297-x-840-mm          | reuzen A Stempel I Bild      | ular × Unterrichtsverlegu                           |
| Unterrichts                                    | schrift<br>sn<br>RSCHRIFTEN    | etariat)                                           | ل<br>ه<br>٦                  | Rusik<br>Kunst                                      |
| Name der Lehr 74                               | $\checkmark$                   |                                                    |                              | Bruchsal                                            |
| Name Schüle                                    |                                | atum                                               | Datum/Uhrzei<br>Nachholstund | t<br>e                                              |
|                                                |                                |                                                    |                              |                                                     |
|                                                |                                |                                                    |                              |                                                     |
|                                                |                                |                                                    |                              |                                                     |
|                                                |                                |                                                    |                              |                                                     |
|                                                |                                |                                                    |                              |                                                     |
|                                                |                                |                                                    |                              |                                                     |
| ag 6. Feb.                                     |                                |                                                    |                              |                                                     |
| An                                             | xt & Unterschrift 🛅 De         | Ausfüllen & unters                                 | reuzen & Stempel 🕞 Bild      | Eine Kopie speid                                    |
| Unterrichtsverl                                | equna                          |                                                    | - nerrornardinegung_Form     | Pormular leeren                                     |
| (bitte ausgefüllt und unte                     | rschrieben ans                 | Sekretariat)                                       | 3                            | Drucken                                             |
| Name der Lehrkraft:                            |                                |                                                    |                              | Bruch: Teilen<br>E-Mail                             |
| wome Sebuler                                   | Unterríc                       | nisdatum                                           | Datum/Uhrzei<br>Nachholstund | C Uploaden<br>C Löschen                             |
|                                                |                                |                                                    |                              |                                                     |
|                                                |                                |                                                    |                              | Zu Favoriten hir                                    |
|                                                |                                |                                                    |                              | Zu Favoriten hir<br>Informationen a<br>Hilfe-Center |
|                                                |                                |                                                    |                              | Zu Favoriten hir                                    |
|                                                |                                |                                                    |                              | Zu Favoriten hir<br>Informationen a<br>Hilfe-Center |

Durch das Klicken auf die lila hinterlegten Felder können diese mit Text gefüllt werden.

Unter "Unterschrift" —> "Neue Unterschrift erstellen" kann die eigene Unterschrift erstellt werden.

Durch das Klicken auf die erstellte Unterschrift kann diese durch erneutes Klicken auf die gewünschte Stelle im Dokument eingesetzt werden.

Das ausgefüllte Dokument kann durch das Klicken auf die drei Punkte (...) rechts oben im Programm geteilt werden und entweder per Mail versendet werden ("E-Mail"), als Datei gespeichert werden ("Teilen" —> "In Datei sichern") oder gedruckt werden.

ACHTUNG: Beim finalen Teilen oder senden immer das Dateiformat als "Flatended-Kopie" verwenden, damit keine Änderungen im Dokument nachträglich möglich sind.